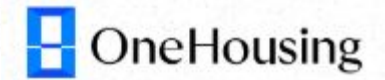

# Giới thiệu Công cụ định giá ÔneHousing

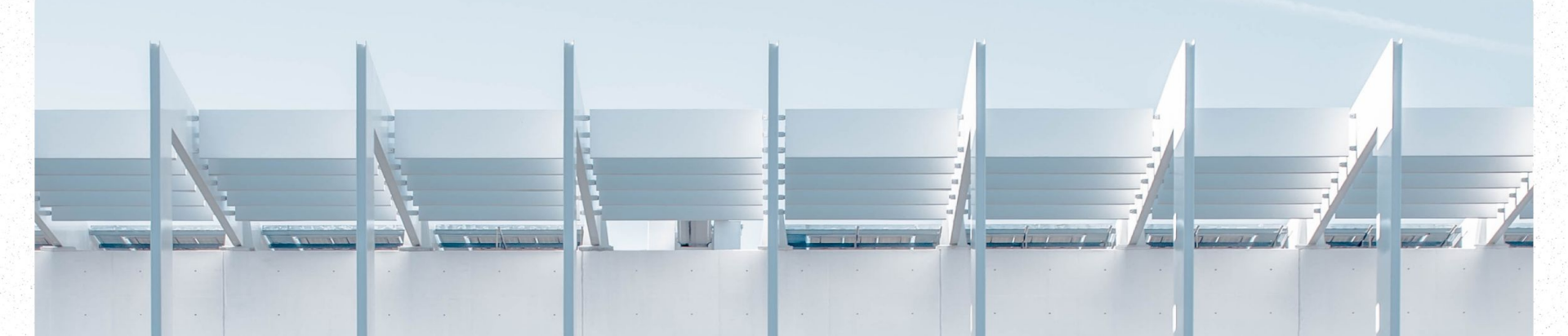

# Mục Lục

- 1. Giới thiệu tính năng công cụ định giá
- 2. Luồng xuất phiếu tư vấn giá
- 3. Biểu phí xuất phiếu tư vấn giá
- 4. Thời gian hoàn phí tư vấn giá

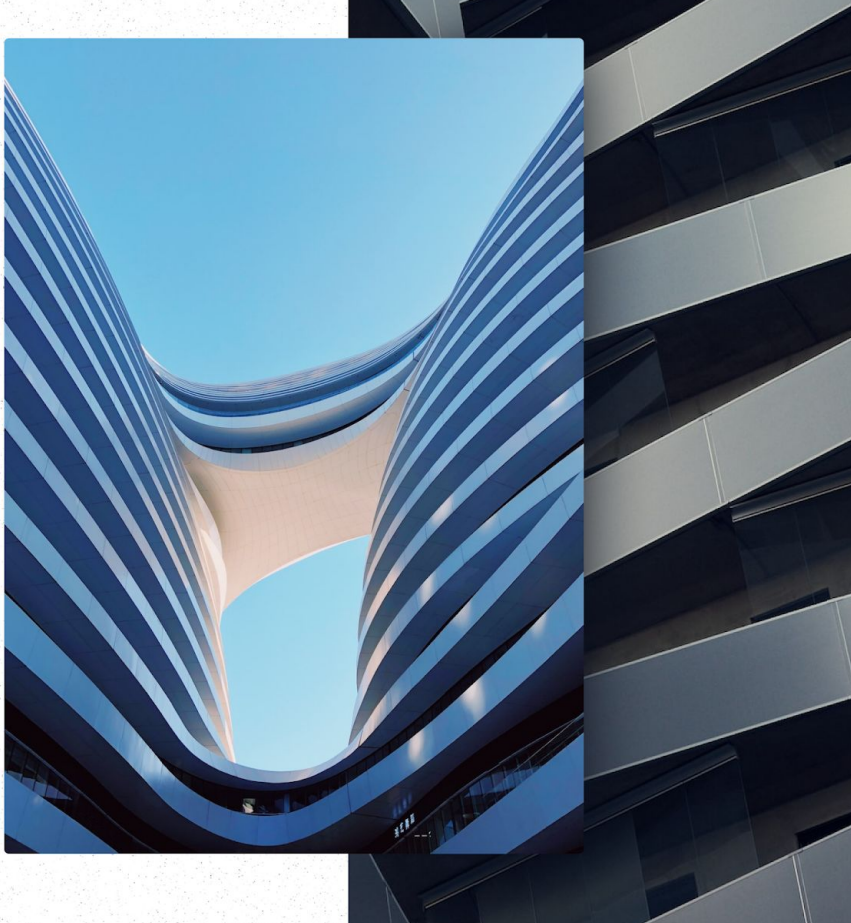

H OneHousing proAgent

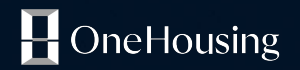

# Giới thiệu tính năng công cụ định giá

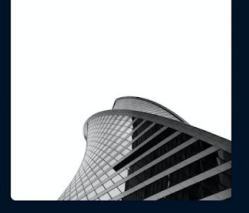

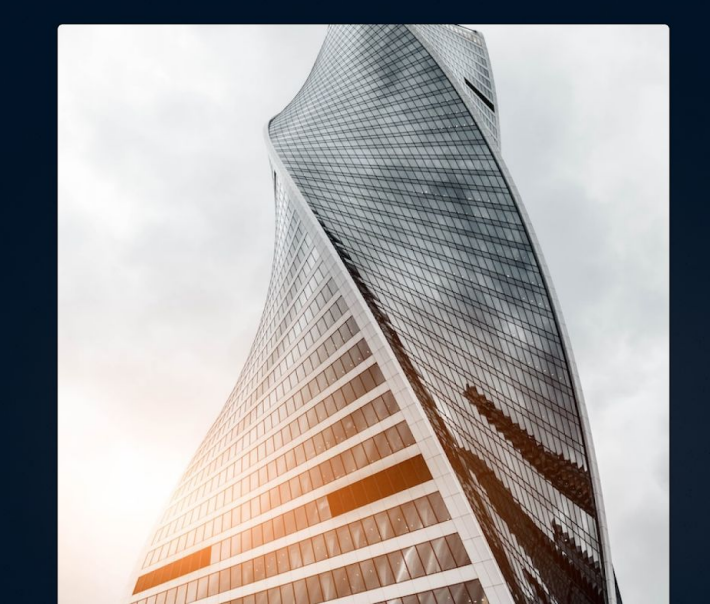

# Giới thiệu tính năng

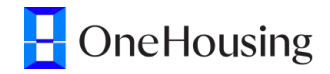

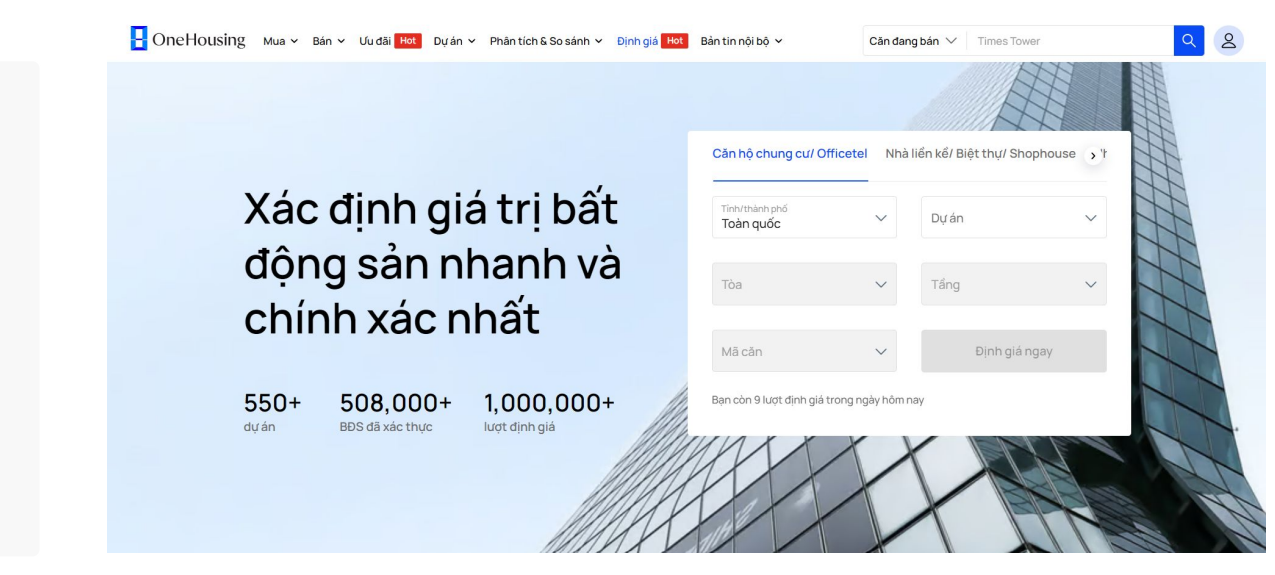

- Hỗ trợ định giá 2 loại hình bất động sản: Cao tầng, Thấp tầng
- 2. Người dùng có 3 lượt định giá/ngày
- Hỗ trợ định giá các căn có trong kho dữ liệu độc quyền của OneHousing

# Giới thiệu tính năng - Kết quả định giá

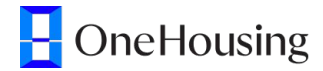

Cho phép Khách hàng xem các thông tin:

- 1. Thuộc tính căn nhà
- Thông tin về giá: Giá định giá tham khảo, giá theo m2, gợi ý cho thuê
- 3. Giá cho vay TCB (Techcombank)
- 4. Gợi ý giá bán kèm giá tham chiếu với các căn tương tự

| neHousing Mua ~ Bán ~ Ưươ                                                                   | ãi <mark>Hot</mark> Dựán ∽ Phân tích & Sos | ánh ~ Định giá Hot | Bản tin nội bộ 🗸                                         | Căn đang bản 🗸 🛛 Dự án Mơ | 5i                |  |  |
|---------------------------------------------------------------------------------------------|--------------------------------------------|--------------------|----------------------------------------------------------|---------------------------|-------------------|--|--|
| 🕞 🔸 Định giá 🔸 Kết quả định giá                                                             |                                            |                    |                                                          |                           |                   |  |  |
| + Định giá thêm Căn A1.03.01                                                                |                                            |                    |                                                          |                           |                   |  |  |
| Căn A1.03.01 - Tầng 03 - Tòa A1                                                             |                                            |                    |                                                          |                           |                   |  |  |
| An Binh City                                                                                | an Binh City                               |                    |                                                          |                           |                   |  |  |
| 日 3 ・ 告 2 ・ 12 82.2 m2 ・ ② Bắc, Đông<br>Cập nhật từ 15/07/2023 ・ <b>Tìm hiểu căn cứ địr</b> | CORNER 2 mặt thoáng h giá                  |                    |                                                          |                           |                   |  |  |
|                                                                                             |                                            |                    |                                                          |                           |                   |  |  |
| Dịnh giá tham khảo                                                                          | Giá theo m2                                |                    | Gợi ý cho thuê                                           | Techcombank g             | ợi ý cho vay      |  |  |
| S,547,675,0510                                                                              | ₩ 07,490,224u                              |                    | - Dang cạp nhạt                                          | 🖤 🕆 Xác thực để           | xem giá           |  |  |
| 🛱 Cợi ý giả bản                                                                             |                                            |                    | Giá tham chiếu 🕐                                         |                           |                   |  |  |
| 5 tỷ 381 triệu                                                                              |                                            | 6 tỷ 158 triệu     | Cân 3 PN - CORNER 2 mặt thoáng - Tấng 24 - To            | à A1                      | 5,37 tỷ - 5,71 tỷ |  |  |
| 5 tỷ 548 triệu                                                                              |                                            |                    | Cân 3 PN - Cân giữa - Tấng 11 - Toà A1 5.83 tỷ - 6,19 tỷ |                           |                   |  |  |
| Khoảng giá giúp bạn bán nhanh hơn                                                           | una có thể sẽ chậm hơn đội chút            |                    | Căn 3 PN - CORNER 2 mặt thoáng - <u>Tắng 28 - To</u>     | à A1                      | 5,36 tỷ - 5,69 tỷ |  |  |
| - Interning gird group ben ban vor gia cor marm                                             | ang co the se enginment doi chut           |                    |                                                          |                           |                   |  |  |

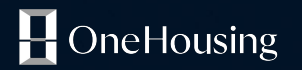

# Luồng xuất phiếu tư vấn giá

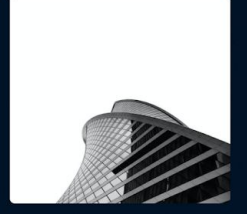

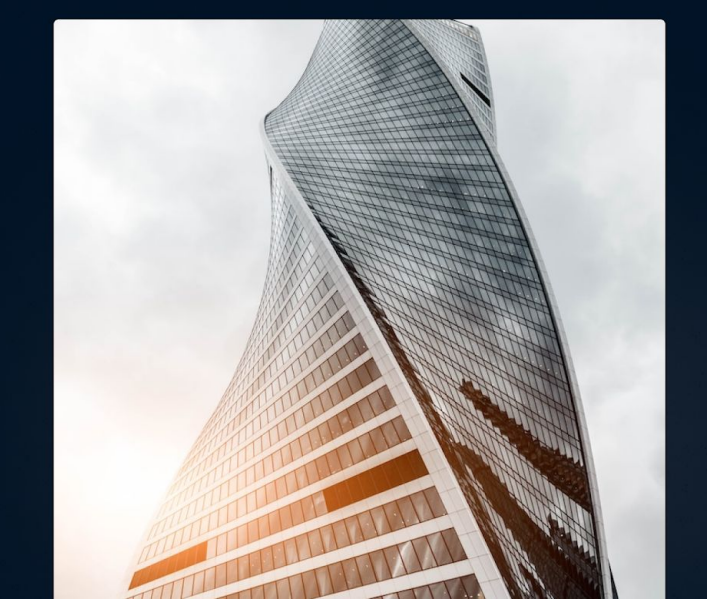

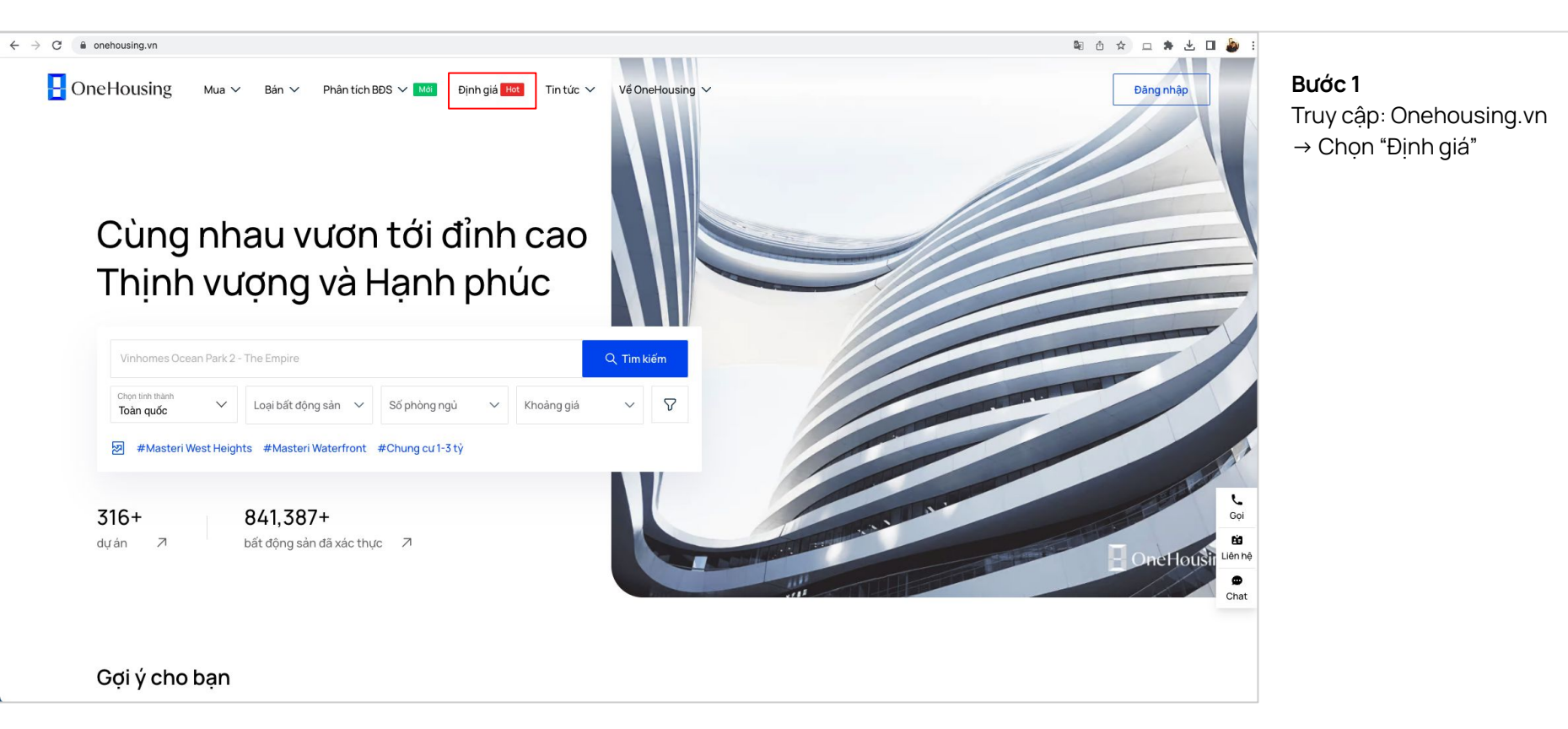

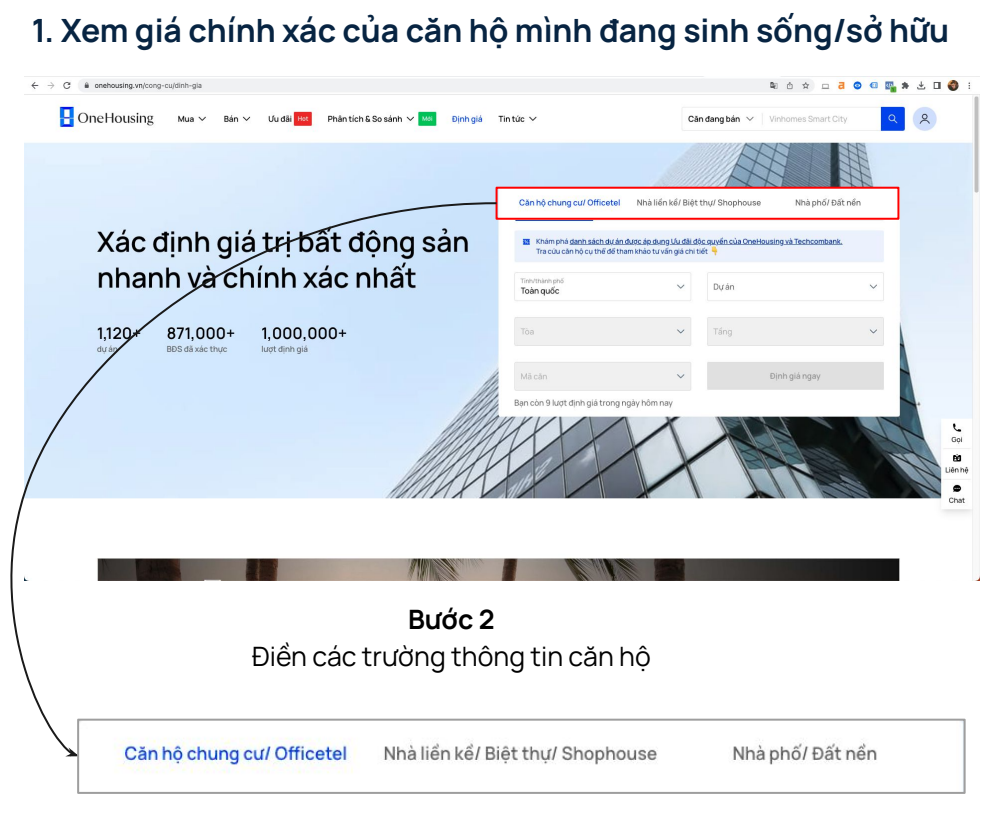

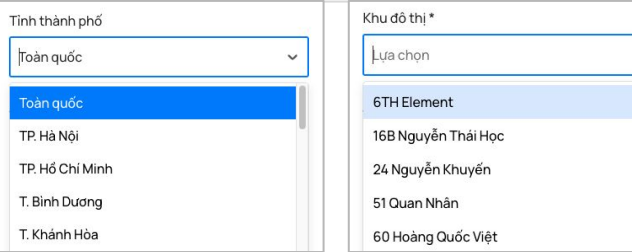

#### 2.2. Chọn tỉnh/thành phố

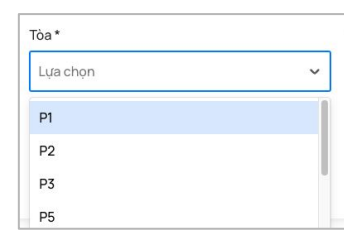

#### 2.3. Chọn khu đô thị

| Tầng *   |   |  |
|----------|---|--|
| Lựa chọn | ~ |  |
| 03       |   |  |
| 04       |   |  |
| 05       |   |  |

#### 2.4. Chọn toà

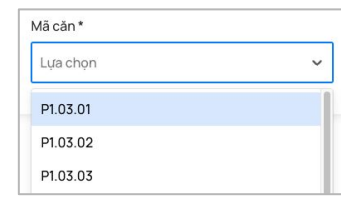

#### 2.5. Chọn tầng

| 🔹 Căn hộ chung cuỉ Officetel 🛛 🔿 Nhà liến kế/ |   | Biệt thự/ Shophouse 🔗 Nhà phố/ Đất nền |  |
|-----------------------------------------------|---|----------------------------------------|--|
| Tinh thành phố                                |   | Khu đô thị *                           |  |
| TP: Hà Nội                                    |   | Vinhomes Times City                    |  |
| Tóe *                                         |   | Tắng *                                 |  |
| P1                                            |   | 03                                     |  |
| Mā cān *                                      |   |                                        |  |
| P1.03.01                                      | ~ | Định giá ngay                          |  |
| ·                                             |   |                                        |  |

2.6. Chọn mã căn cụ thể

2.7. Chọn "Định giá ngay"

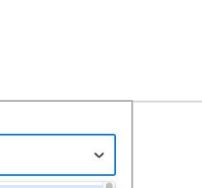

2.1. Chọn loại bất động sản

#### 1. Xem giá chính xác của căn hộ mình đang sinh sống/sở hữu

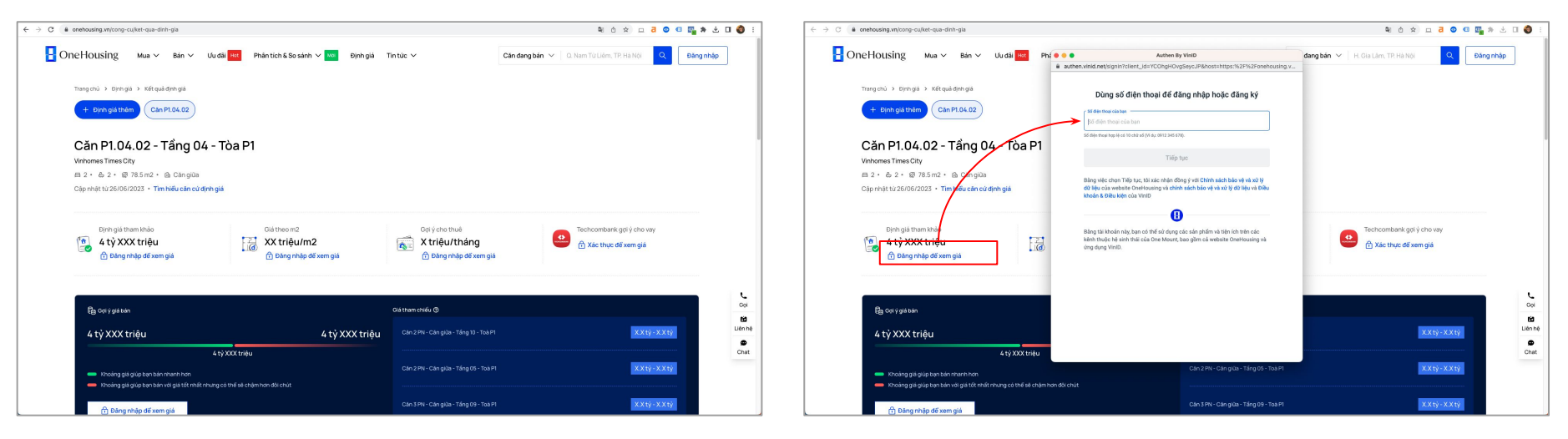

**Bước 3** Xem trang định giá căn hộ chi tiết **Bước 4** Chọn"Đăng nhập để xem giá chính xác"

### 1. Xem giá chính xác của căn hộ mình đang sinh sống/sở hữu

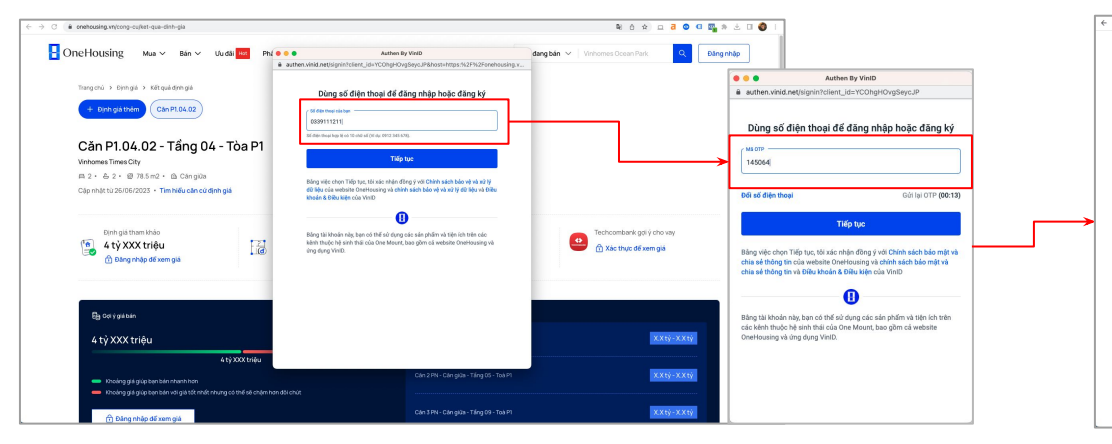

Bước 5: Nhập số điện thoại

Bước 6: Nhập mã OTP

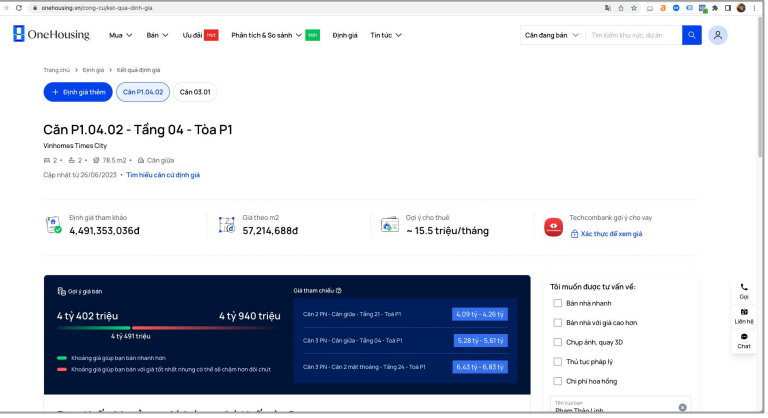

Bước 7: Xem giá chi tiết đầy đủ của căn hộ

### 2. Nhận phiếu tư vấn giá và đăng ký tư vấn vay với Techcombank

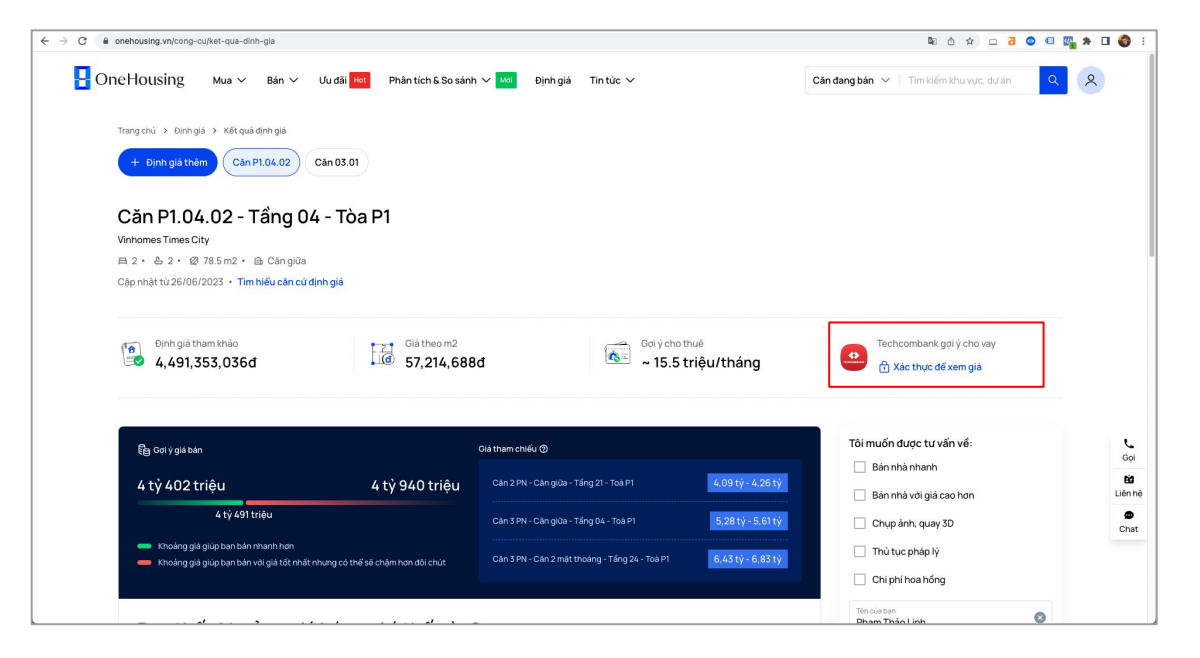

**Bước 1:** Chọn Xác thực để xem giá

### 2. Nhận phiếu tư vấn giá và đăng ký tư vấn vay với Techcombank

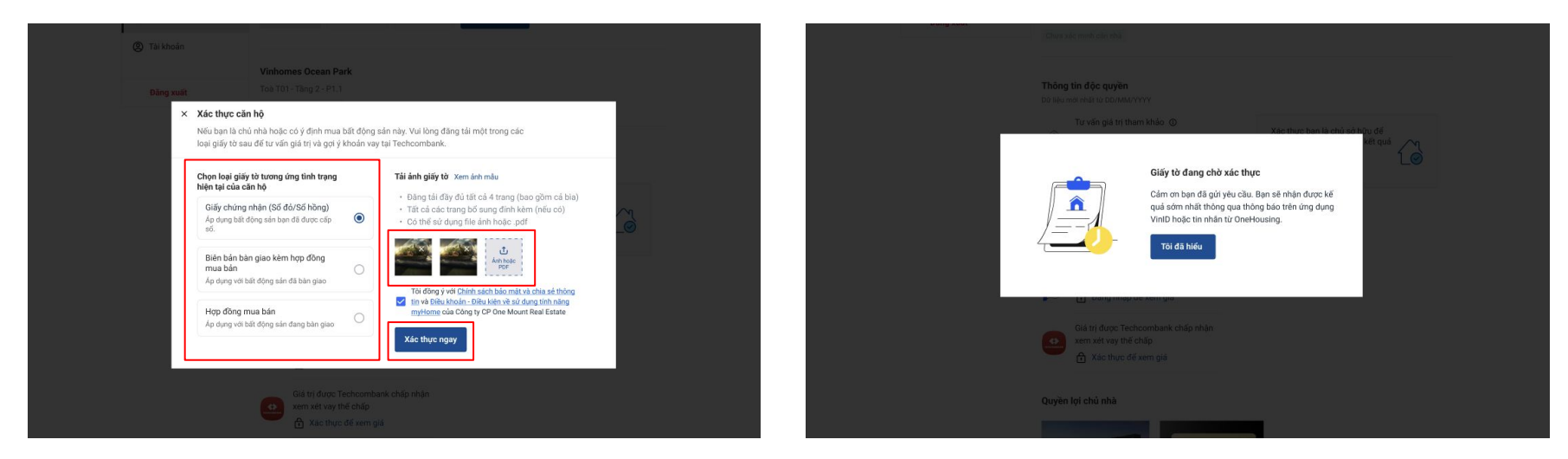

Bước 2: Chọn 1 trong 3 loại giấy tờ để xác thực căn hộBước 3: Thêm hình ảnh của giấy tờ xác thực căn hộBước 4: Chọn Xác thực ngay

**Bước 5:** Chờ xác thực (Onehousing.vn sẽ trả lại kết quả sau 2 giờ làm việc)

### 2. Nhận phiếu tư vấn giá và đăng ký tư vấn vay với Techcombank

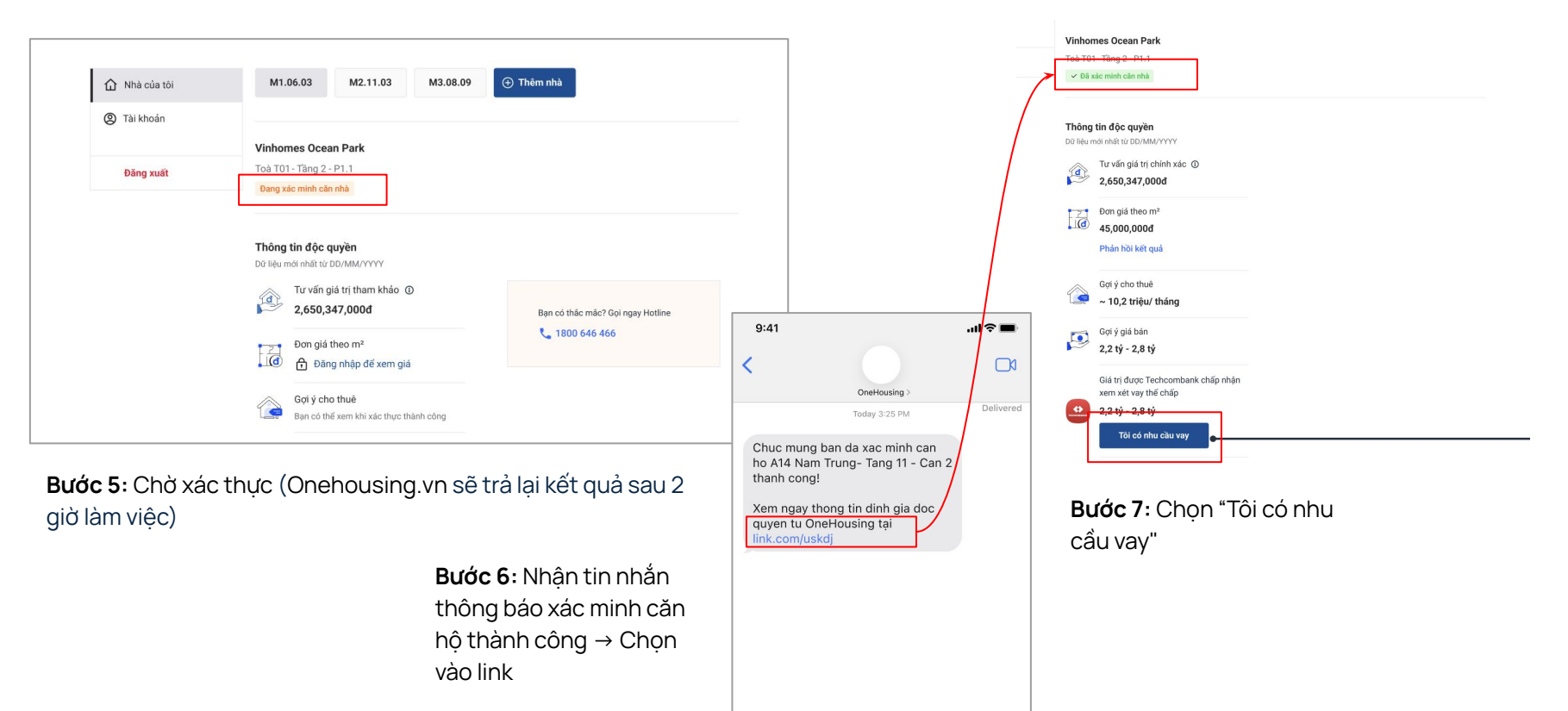

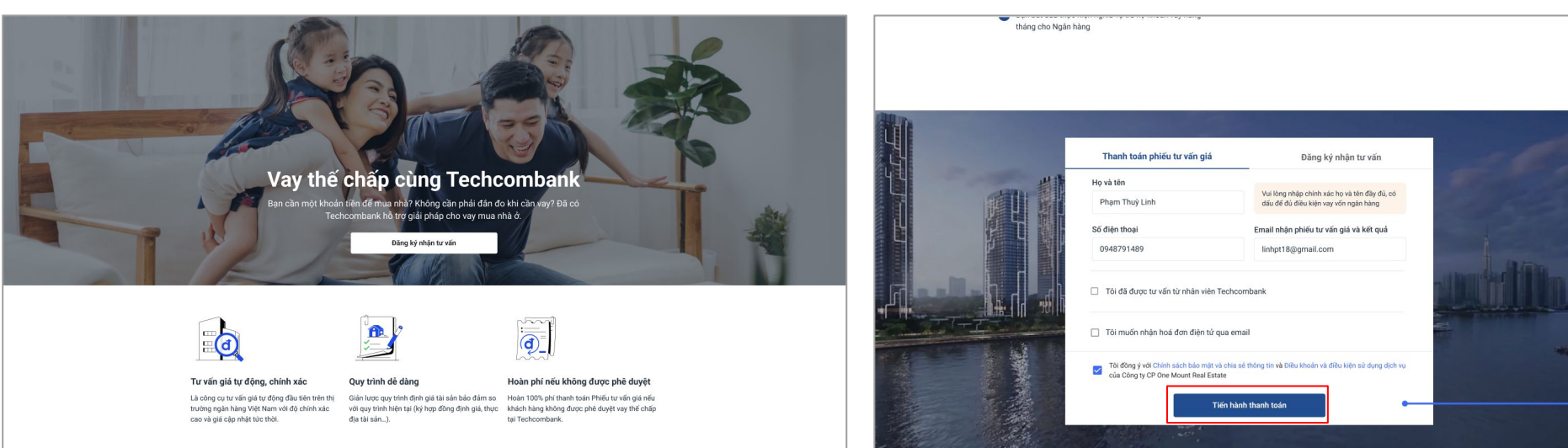

2. Nhận phiếu tư vấn giá và đăng ký tư vấn vay với Techcombank

Bước 8: Vào trang "Vay thế chấp cùng Techcombank"

**Bước 9:** Điền thông tin cá nhân tại màn Nhận phiếu tư vấn giá  $\rightarrow$  Chọn "Tiến hành thanh toán"

2. Nhận phiếu tư vấn giá và đăng ký tư vấn vay với Techcombank

#### VinID VinID VinID Web Payment 📞 1900 6959 🛛 🖀 cskb@vinid.net 📞 1900 6959 🛛 🗃 cskh@vinid.net 📞 1900 6959 🛛 🖨 cskhj@vinid.net Thanh toán phiếu tư vấn giá Thanh toán phiếu tư vấn giá Vinhomes Ocean Park - Khu ruby - Täng 01 - Căn S01.10 CHON PHUONG THÚC THANH TOÁP THÔNG TIN THANH TOÁN × Vi VinID Pay Vi ViniD Pay 1,650,000d Xác thực thanh toán Miền phí Điện mã OTP vừa được gửi đến số điện thoại đăng ký Giao dịch đang xử lý Thé ATM nội địa tài khoản VinID Thẻ ATM nội địa ATM 1,650,000đ Ban vul lòng kiếm tra lại lịch sử giao dịch sau it phút hoặc liên hệ CSKH để được hỗ trợ VISA The Visa/MasterCan VISA Thé Visa/MasterCard/JCB Còn lai 01:59 🔄 Quản lý thẻ Quản lý thể Ban chưa nhân được mặ? Gùi lại OTP DÙNG ĐIẾM VINID ① Dùng 500 điểm

**Bước 10:** Tiến hành thanh toán Chọn phương thức thanh toán Chọn Thanh toán **Bước 11**: Nhập OTP  $\rightarrow$  để xác thực thanh toán

Bước 12: Chờ giao dịch được xử lý

#### OneHousing Mua Bán Trang thông tin VinID 📞 1900 6959 🛛 🖀 cskh@vinid.net M1.06.03 M2.11.03 M3.08.09 ② Tài khoản â 1 Phiếu tư vấn đang được ký xác nhận Giao dịch thành công 12 ang thực hiện bước ký xác nhận phiếu trưở Đang tự động chuyển về trang của (tên nhà cung cấp]... qua email khi phiếu của ban sẵn sàng P Hoàn tất Phiếu tự vấn củá đang chờ xử

## 2. Nhận phiếu tư vấn giá và đăng ký tư vấn vay với Techcombank

Bước 13: Giao dịch thành công

**Bước 14:** Onehousing.vn tiến hành ký phiếu tư vấn giá

0

2. Nhận phiếu tư vấn giá và đăng ký tư vấn vay với Techcombank

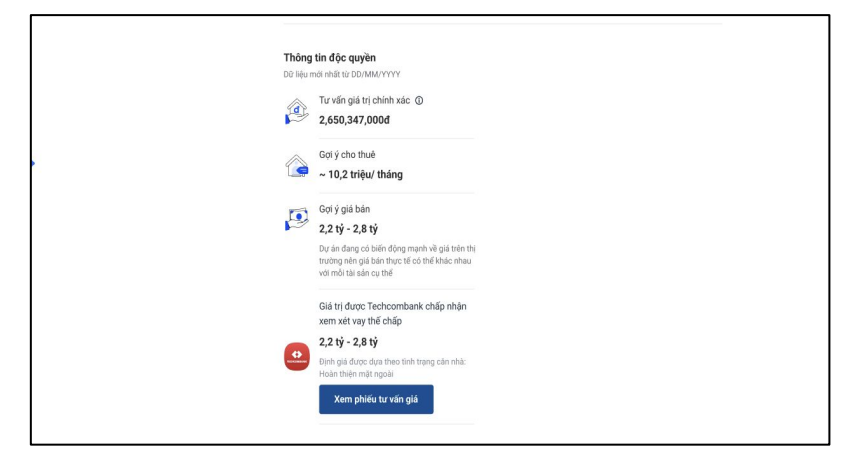

**Bước 15**: Nhận email phiếu tư vấn giá được xuất thành công hoặc xem phiếu tư vấn giá tại "Nhà của tôi" trên website OneHousing

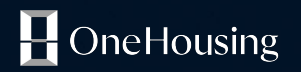

# Biểu phí xuất phiếu tư vấn giá

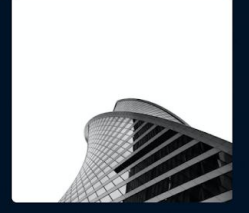

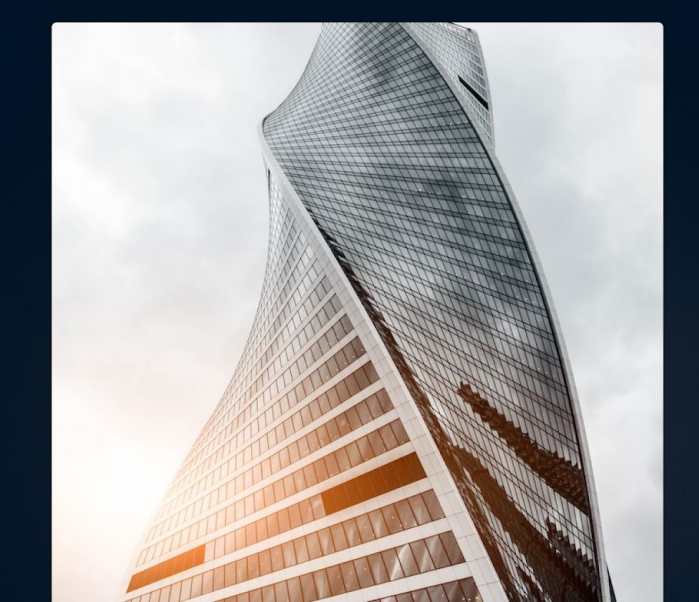

# Biểu phí xuất phiếu tư vấn giá

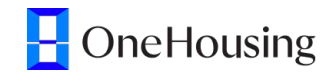

| Giá trị tài sản                                                                                               | Phí tư vấn giá (đồng) (Đã<br>bao gồm VAT)                      |  |  |
|----------------------------------------------------------------------------------------------------|----------------------------------------------------------------|--|--|
| Tài sản có giá trị dưới 1 tỷ đồng                                                                             | 1,650,000                                                      |  |  |
| Tài sản có giá trị từ 1 tỷ đồng đến dưới<br>5 tỷ đồng                                                         | 2,200,000                                                      |  |  |
| Tài sản có giá trị từ 5 tỷ đồng đến dưới<br>10 tỷ đồng                                                        | 3,630,000                                                      |  |  |
| Tài sản có giá trị từ 10 tỷ đồng đến<br>dưới 20 tỷ đồng                                                       | 7,260,000                                                      |  |  |
| Công thức tính Từ 20 tỷ đồng trở lên                                                                          | 7,260,000 + 0.0242% Giá trị tài sản, tối<br>đa 242(triệu đồng) |  |  |
| Từ lần xuất phiếu thứ 2 cho cùng 1 Bất động sản (BĐS):<br>Giảm giá <mark>50%</mark> phí xuất phiếu tư vấn giá |                                                                |  |  |

Phiếu sẽ được **hoàn tiền** trong trường hợp hồ sơ vay bị từ chối bởi Techcombank

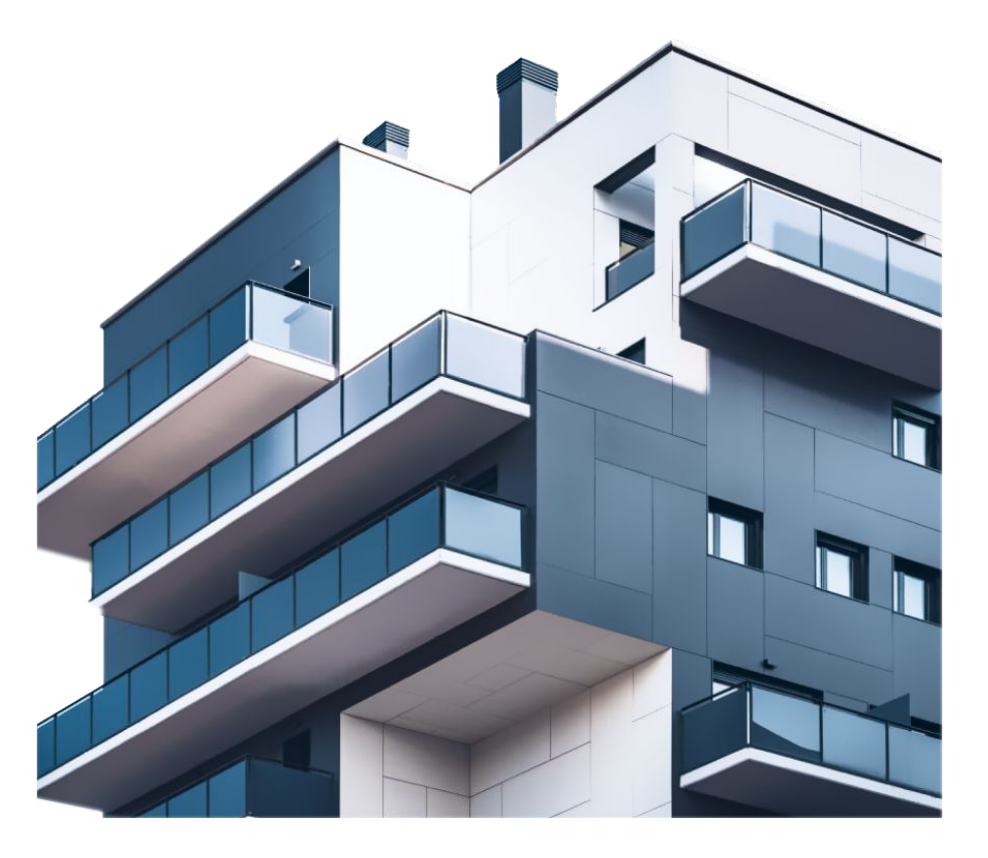

# Điều kiện áp dụng giảm 50% phí tư vấn giá khi định giá lại Bất động sản

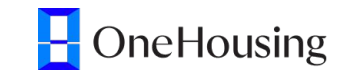

Khách hàng sẽ được giảm 50% phí cho Bất động sản đang thực hiện xuất phiếu tư vấn giá khi thỏa mãn tất cả các điều kiện sau:

 Khách hàng đã từng sở hữu phiếu tư vấn giá cho Bất động sản này.

 Phiếu tư vấn giá cũ của khách hàng không ở trạng thái hoàn/hủy.

 Khoảng thời gian giữa ngày phát hành phiếu tư vấn giá mới và phiếu tư vấn giá cũ tối thiểu là 30 ngày.

 Khách hàng cần thanh toán phiếu mới bằng tài khoản OneHousing / OneU đã thanh toán phiếu trước đó - OneHousing Mua ~ Ưu đãi Hot Phân tích & So sánh 🗸 Diễn đàn BĐS 🗸 Cân đang bár 🗸 🛛 Tim kiếm khu vực, dự ản 8 Bán ~ Dưán ~ Định giả G > Cân nhà ( Yêu thích V Vinhomes Ocean Park 🗟 Theo đối thủ tục Toà T01 - Tấng 2 - P1.1 Đã xác thực Hop đồng dịch vụ V Thông tin độc quyển Nhà của tối Tư vấn giá tri tham khảo ① ác thực lại để nhận phiếu tự vấ 🛷 Nhu cấu bất đông sản 2.650,347,000đ jiá mới với kết quả định giá chính ác nhất tại thời điểm hiện tại! / Bài viết của tôi Đơn giả theo m2 Xác thực căn nhà 🗴 🔂 Đăng nhập để xem giá C Tài khoản Gơi ý cho thuế 🕞 Đăng xuất ~ 10.2 triều/ tháng 0 Gơi ý giả bản 2.2 tỷ - 2,8 tỷ Dự án đang có biến động mạnh về giá trên thị trường nên giá bản thực tế có thể khác nhau với mỗi tài sản cụ thể Giá tri được Techcombank chấp nhân xem xét vay thể chấp 2,2 tỷ - 2,8 tỷ Phiếu tư vấn giả đã nhân (2) @ Phiếu tư vấn giả 20.12.22

# Giảm 50% phí xuất phiếu Tư vấn giá

# OneHousing

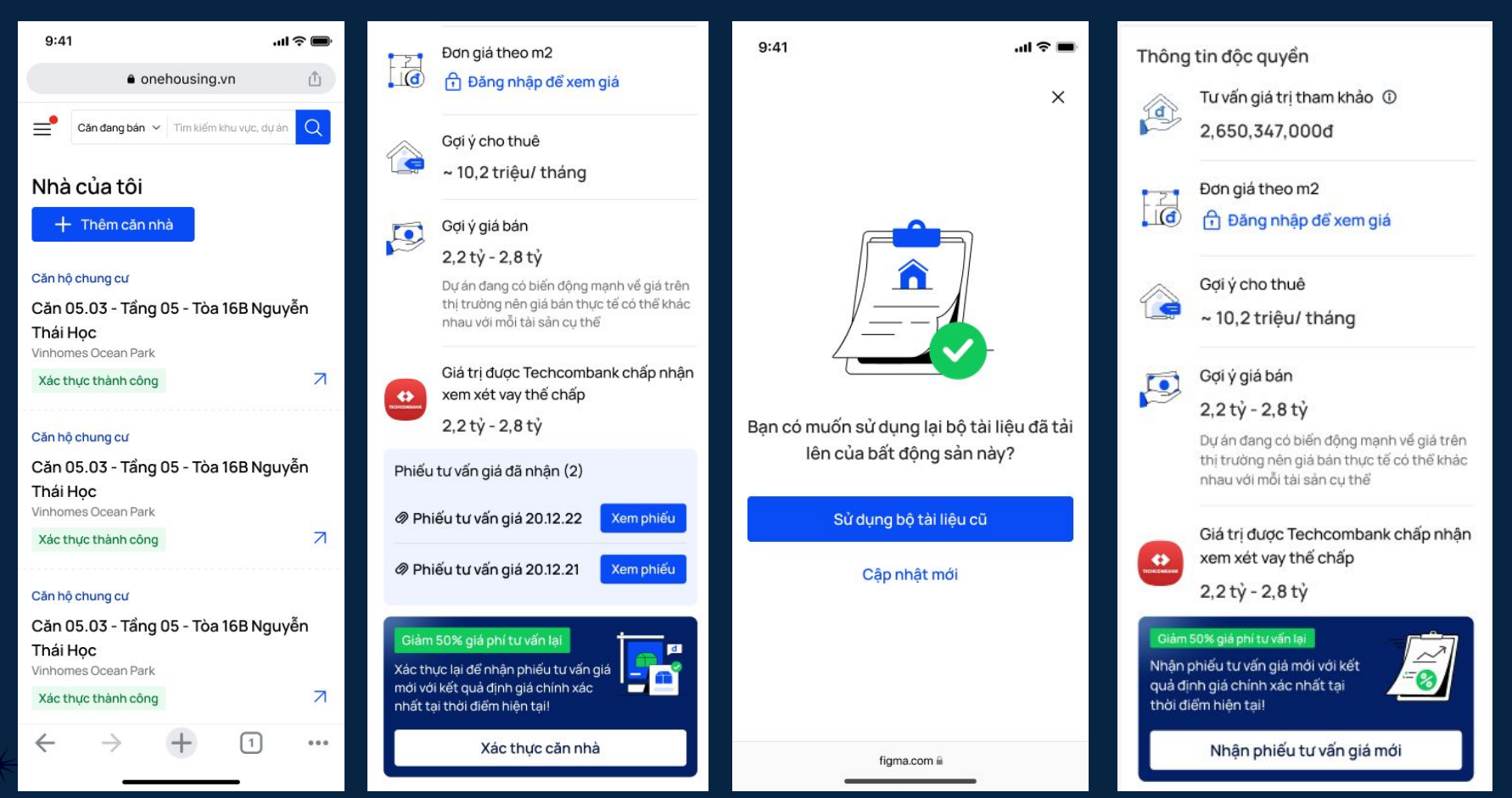

# Thời gian hoàn phí tư vấn giá

Một số lưu ý về thời gian hoàn phí tư vấn giá:

- 1. Thanh toán qua ví OneU: 3-5 ngày làm việc
- 2. Thanh toán qua napas: 3-5 ngày làm việc
- Thẻ tín dụng/ thẻ quốc tế: Tiền sẽ được hoàn vào kỳ sao kê tiếp theo của KH (tối đa 45 ngày làm việc)

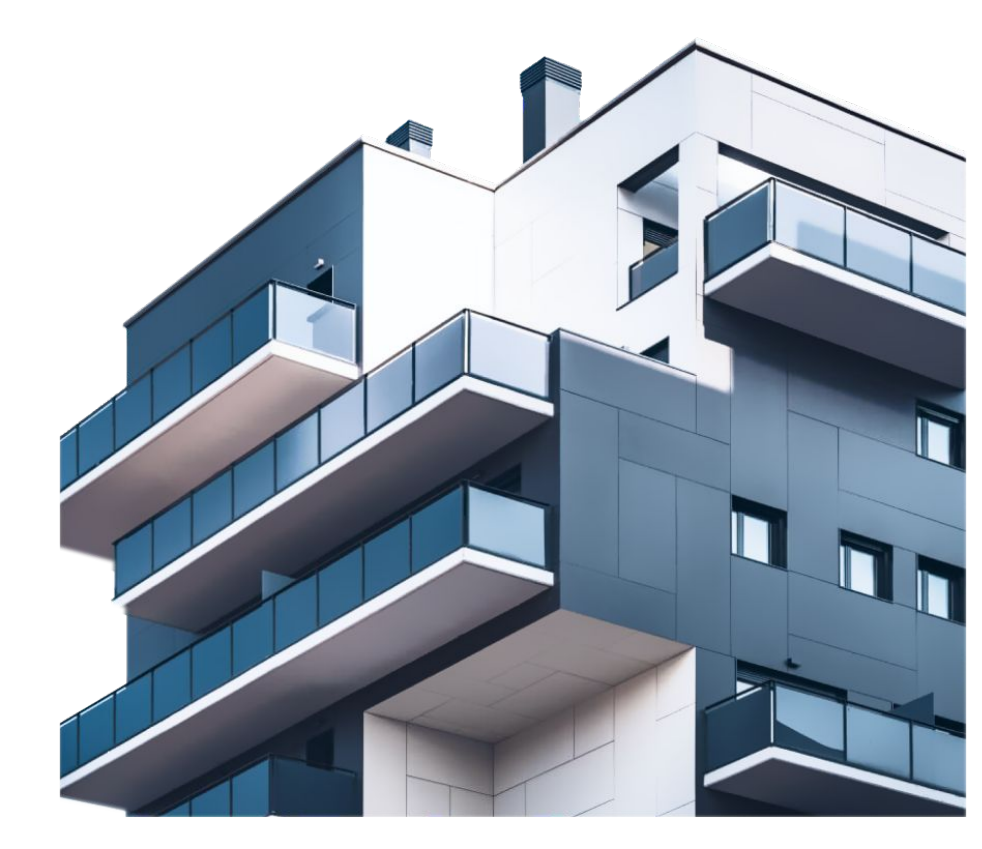

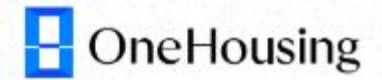

# TRÂN TRỌNG!

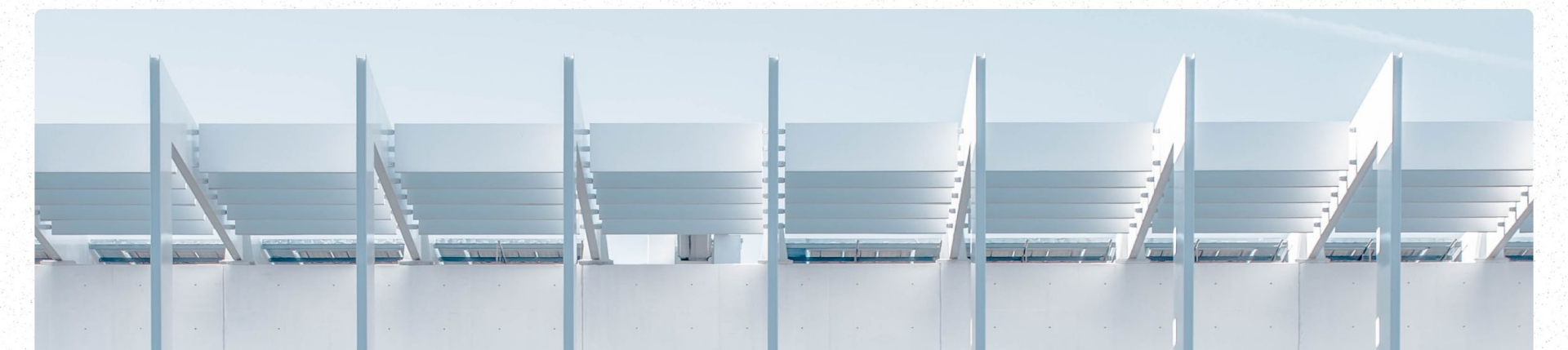